# Our NEW isolved release goes live

January 14, 2022

Release 8.0 – The updates keep coming! We are working hard to provide the best tools for you and your team.

In this release: Wage Notices Certification Analytic

# Wage Notices

There are many states that require pay notices when you hire an employee and/or change their rates. We will be rolling several of these out over our next few releases but for now we are ready to release the New York LS54 (hourly rate). There are other states that require these and we will release them to the system as we compete the development.

# **Client Notices**

Navigate to Client Management > HR Management > Client Notices. Add a new client notice by selecting **Add New**.

# Identification

- Select the appropriate notice type.
- **Template Name:** Key in the name you want to use for this notice. This name will display in the email.
- **Template Description:** Key in the description you want to use for this notice.

# **Document Terms**

- **Document Category:** Select where this document should be housed when the employee has signed or acknowledged the notice, whichever is appropriate for the notice type.
- **Subcategory:** If desired, select the subcategory for this document to be housed once the employee has signed or acknowledged it.
- Allow Manager Access: Flag if you'd like to give those that are set up as Managers access to this.
- Allow Supervisor Access: Flag if you'd like to give those that are set up as Supervisors access to this.

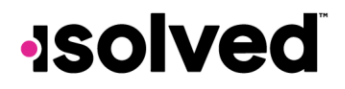

# **Email Alerts**

- Employee Notification Email: This allows you to create the email that will be sent when the notice is assigned to an employee. Select the appropriate email template that has been set up in Client Management > Workflow Setup > Email Templates.
  - When creating the email template, select "Employee Notices" for the Email Type.
  - Use the placeholders for things like "Notice Type" and "Template Name."

| Email Templates<br>*Email Type:<br>*Email Subject Line: |            | Employee Notices V |    |  |  |   |   |                                                  |                                                                                            |                |    |   |   |   |   |    |    |    |  |
|---------------------------------------------------------|------------|--------------------|----|--|--|---|---|--------------------------------------------------|--------------------------------------------------------------------------------------------|----------------|----|---|---|---|---|----|----|----|--|
|                                                         | From Name: | 🗆 Inacti           | ve |  |  |   | 0 |                                                  |                                                                                            |                |    |   |   |   |   |    |    |    |  |
| nail text is                                            | Size -     | Font               |    |  |  | 1 | в | I                                                | s u                                                                                        | A <sup>2</sup> | Α, | Æ | × | 3 | 3 | 38 | iΞ | 18 |  |
|                                                         |            |                    |    |  |  |   |   | EE I<br>EE I<br>Leg<br>Not<br>Pay<br>Prei<br>Ten | inst Nan<br>lame<br>lumber<br>al Name<br>ce Type<br>gerURL<br>Group<br>erred Ni<br>plate N | ame            |    |   |   |   |   |    |    |    |  |

- **Employee Follow-up Email:** Select the appropriate email template for the follow-up email that has been set up in Client Management > Workflow Setup > Email Templates.
- Send Follow-up Email Every: XX Days
  - The system will send this follow-up email every XX number of days as defined in the number of days box above, until the employee signs or acknowledges the notice.
  - Once the employee has signed/acknowledged, they are not able to complete the notice again and it will display "Notice complete."

#### Notice Text

You are allowed to add HTML text to add in links to the website, images, etc., concerning this notice. This displays for the employee on the **Employee Messages** page.

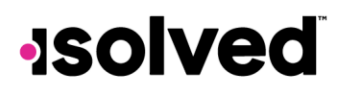

| ent Notices                                                                                                    |                                                                                                    |             |     |             |               |           |         |           |     |          |       |       |         |         |           |        |            |     |        |       |           |          |        |       |
|----------------------------------------------------------------------------------------------------|----------------------------------------------------------------------------------------------------|-------------|-----|-------------|---------------|-----------|---------|-----------|-----|----------|-------|-------|---------|---------|-----------|--------|------------|-----|--------|-------|-----------|----------|--------|-------|
| Template Data                                                                                                    |                                                                                                    |             |     |             |               |           |         |           |     |          |       |       |         |         |           |        |            |     |        |       |           |          |        |       |
| Re remplete clate                                                                                                    |                                                                                                    |             |     |             |               |           |         |           |     |          |       |       |         |         |           |        |            |     |        |       |           |          |        |       |
| eve <- Go Back to List                                                                                                    |                                                                                                    |             |     |             |               |           |         |           |     |          |       |       |         |         |           |        |            |     |        |       |           |          |        |       |
| Identification                                                                                                    |                                                                                                    |             | N   | Notice Text |               |           |         |           |     |          |       |       |         |         |           |        |            |     |        |       |           |          |        |       |
| Notice Type                                                                                                    | NY LS 54 Hourly Rate of Pay                                                                                                    |             |     |             | and the fille | 11114     | ana/    |           |     |          |       |       |         |         |           |        |            | -   | -      | -     | -         | -        | -      | 1.00  |
| * Template Name:                                                                                                    | NY Back of House New Hires                                                                                                    |             |     | 3 6 1       | Dife          | 1         | ont     |           |     | 1        | в     | 1     | 9       | M.      | Α.        | A,     | R          | *   | ۰.     | •     | 58        | 58       | -      | 18    |
| Template Description                                                                                                    | t This template is for the back of the house employees including line cooks, prep, dishwashers and runners.                                                        |             |     | Normal text | ation conta   | *         | A*      | dira is n | e   | I N N    | e co  |       | even tr | 0.0000  | Cruster . | at hir | inn and    | awt | inte T | wir m | te of o   | av in ci | 12000  | t. Ve |
| Document Terms                                                                                                    |                                                                                                    |             |     | must view a | and sign th   | notice    | ę.      |           |     | e ary in |       |       |         | I       |           |        | 1.02 10.10 |     |        |       | ne ser pr |          | ac geo |       |
|                                                                                                    |                                                                                                    |             |     |             |               |           |         |           |     |          |       |       |         |         |           |        |            |     |        |       |           |          |        |       |
| * Document Category                                                                                                    | Payroll                                                                                                    | 0           | •   | If you have | any question  | ions, ple | ase co  | ntact the | Hum | an Red   | ource | s dep | artmen  | nt at i | 00-555    | -1212  |            |     |        |       |           |          |        |       |
| * Document Category<br>Subcategory                                                                                                    | Payroll<br>Pay Notice New Hire                                                                                                    | 0           | •   | If you have | any questi    | ions, ple | ase co  | ntact the | Hum | an Red   | ource | s dep | artmer  | nt at 6 | 00-555    | -1212  |            |     |        |       |           |          |        |       |
| * Document Category<br>Subcategory                                                                                                    | Payroll Pay Notice New Hire Allow Manager Access                                                                                                    | 0           | •   | If you have | any questi    | ions, ple | iase co | ntact the | Hum | an Ret   | ource | s dep | artmer  | nt at i | 00-553    | -1212  |            |     |        |       |           |          |        |       |
| * Document Category<br>Subcategory                                                                                                    | Payroll Pay Notice New Hire Allow Manager Access Allow Supervisor Access                                                                                           | 0           | •   | If you have | any questi    | ions, ple | lase co | ntact the | Hum | an Rec   | ource | s dep | artmer  | nt at 6 | 00-553    | -1212  |            |     |        |       |           |          |        |       |
| "Document Category<br>Subcategory<br>Email Alerts                                                                                            | Payroll Pay Notice New Hire Allow Manager Access Allow Supervisor Access                                                                                           | 0           | 3   | If you have | any questi    | ona, pie  | lase co | ntact the | Hum | an Ret   | ource | s dep | schmer  | nt at i | 00-555    | +1212  |            |     |        |       |           |          |        |       |
| * Document Category<br>Subcategory<br>Email Alerts<br>Employee Notification Email                                                            | Paynoll Pay Notice New Hire Allow Manager Access Allow Supervisor Access Initial Notice                                                                            | 0           | •   | If you have | any questi    | ions, ple | iase co | ntact the | Hum | an Ret   | ource | s dep | etmer   | nt at i | 00-555    | -1212  |            |     |        |       |           |          |        |       |
| * Document Category<br>Subcategory<br>Email Alerts<br>Employee Notification Email<br>Employee Follow-up Email                                | Payroll Pay Notice New Hire Allow Manager Access Allow Supervisor Access Initial Notice Reminder email notification                                                | 0 0 0 0 0 0 | •   | If you have | any questi    | ions, ple | iase co | ntact the | Hum | an Ret   | ource | s dep | etmer   | nt at i | 00-555    | -1212  |            |     |        |       |           |          |        |       |
| * Document Category<br>Subcategory<br>Email Alerts<br>Employee Notification Email<br>Employee Follow-up Email<br>Send Follow-up Email Every: | Payroll Pay Notice New Hire Allow Manager Access Allow Supervisor Access Initial Notice Reminder email notification days                                           | 0 0 0 0     | •   | If you have | any questi    | ons, ple  | iase co | ntact the | Hum | an Ret   | ource | s dep | etmer   | nt at 6 | 00-553    | -1212  |            |     |        |       |           |          |        |       |
| * Document Category<br>Subcategory<br>Email Alerts<br>Employee Notification Email<br>Employee Follow-up Email<br>Send Follow-up Email Every: | Payroll Pay Notice New Hire Allow Manager Access Allow Supervisor Access Initial Notice Reminder email notification G days C Cclient User Group on employee emails | 0 0 0 0     | ••• | If you have | any questi    | ons, ple  | iase co | ntact the | Hum | an Ret   | ource | s dep | etmer   | nt at i | 00-553    | -1212  |            |     |        |       |           |          |        |       |

# Template Data Tab

The information in this section will depend on the type of notice selected. Anything not asked for in the system already will be obtained here.

- Notice Given: Select when to assign the notice from the following options.
  - $\circ$  At time of hire
  - Change in pay structure
- Allowances Taken: This allows you to add in allowances taken. Choose to add from:
  - o None
  - o Tips XX per hour
  - $\circ$  Meals XX per meal
  - Lodging
  - o Other
  - Overtime Pay Rate: This is calculated using 1.5 times the employee's hourly rate of pay but can be overridden by entering a value here.
  - Preparer: Select from the list of your client users
- Save when finished.

# Go Back to List

This displays a list of all the notices that have been set up and will include links to the messages for you to be able to double-check what message is attached.

Use the link in the **Template Name** column to preview the template information.

# -solved

|                                                                                                    | Notice and Acknowledgement of Pay Rate and Pay<br>Under Section 195.1 of the New York State Labor L<br>Notice for Hourly Rate Employees | day<br>aw                                                                                                    |
|----------------------------------------------------------------------------------------------------|----------------------------------------------------------------------------------------------------|----------------------------------------------------------------------------------------------------|
| 1. Employer Information<br>Name:                                                                                               | 3. Employee's rate of pay:<br>\$ per hour<br>4. Allowances taken:<br>None                                                               | <ol> <li>Employee Acknowledgement:</li> <li>On this day I have been notified of my pay<br/>rate, overtime rate (if eligible), allowances,<br/>and designated pay day on the date given<br/>below. I told my employer what my primary<br/>language is.</li> </ol> |
| Doing Business As (DBA) Name(s)                                                                                                | Tips per hour Meals 7.00 per meal Codging                                                                                               | Check one:<br>I have been given this pay notice in<br>English because it is my primary language.                                                                                                    |
| FEIN (optional):                                                                                                    | 5. Regular payday:                                                                                                    | have been given this pay notice in English<br>only, because the Department of Labor                                                                                                    |
| Physical Address:                                                                                                    | 6. Pay is:<br>Weekdy<br>Bi-weekdy                                                                                                    | does not yet offer a pay notice form in my<br>primary language.                                                                                                    |
| Mailing Address:                                                                                                    | 7. Overtime Pay Rate:<br>\$per hour                                                                                                    | Employee Signature                                                                                                    |
| Phone:                                                                                                    | (This must be at least 15 times the<br>worker's regular rate with few exceptions.)                                                      | Date<br>Avery Smith, Director of HR                                                                                                    |
| <ol> <li>Notice given:</li> <li>At hiring</li> <li>Before a change in pay rate(s),<br/>allowances claimed or payday</li> </ol> |                                                                                                    | The employee must receive a signed<br>copy of this form. The employer must<br>keep the original for 6 years.                                                                                                    |
|                                                                                                    |                                                                                                    | Please note: It is unlawful for an<br>employee to be paid less than an employee<br>of the opposite sex for equal<br>work. Employees also may not prohibit<br>employees from discussing wages with their<br>co-workers.                                           |
| \$ 54 (01/17)                                                                                                    |                                                                                                    |                                                                                                    |

# **Employee Assignment**

This allows you to assign the notice to the employee. Navigate to Employee Management > Employee Assignment and select **Add New**.

- Select "Notice."
- Notice Title: Select the appropriate notice to be assigned.
- Effective Date: Add the date you want this message to show on the Employee Messages page.
- **Expiration Date:** Select if appropriate.
- Data Effective Date: This date is used to determine which salary record you want used in the form to populate the correct salary.
   Example: An employee is hired on 12/27 but you key in 12/26 for the data effective date. No

salary will pull on this form since the employee does not have a salary in the system as of 12/26. If you put 12/28, the system will use the salary as of the 12/27 record.

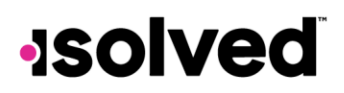

| Employee Acciepment    | •                    |       |
|------------------------|----------------------|-------|
| Employee Assignment    | S Massaaa            |       |
|                        | Notice               |       |
| * Notice Title:        | NY Back of House New | © •   |
| * Effective Date:      | 12/27/2021           | (iii) |
| Expiration Date:       |                      |       |
| * Data Effective Date: | 12/27/2021           |       |
| Display Order:         |                      | 2     |

• **Display Order:** If you have more than one notice being assigned, you can put them in order by adding a display order to each.

# Employee Perspective

On the **Employee Messages** page, the top includes the employee assignments where they can view the text that was added and select to **Complete Notice**.

| Employee Messages                                                                                                    |
|----------------------------------------------------------------------------------------------------|
| My Assignments                                                                                                    |
| NY Back of House New Hires<br>The information contained in this notice is required by NY law to be given to employees at hiring and any time their rate of pay is changed. You must view and sign the notice. |
| If you have any questions, please contact the Human Resources department at 800-555-1212.                                                                                                    |
|                                                                                                    |
| Select the button below to open the notice.  Complete Notice                                                                                                    |

When they select Complete Notice, the form populates the information

If they attempt to submit without signing or if they spell their name incorrectly, they will receive a message that they must complete it correctly. Once submitted correctly, the notice updates to "Notice Complete." They can view the notice here or in Documents in the folder selected for this form. The address that populates for the client in the Physical Address and Mailing Address sections is set up in Client Management > Client Maintenance > Legal Company > Addresses tab. If a physical or mailing address is not defined here, the legal address will be used in both places.

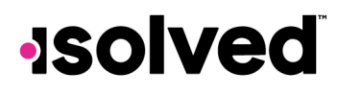

# **Certification Analytic**

A new analytic screen has been added to help display employees who have certification records assigned under the employee record. The Certifications screen found by navigating to Employee Admin Tools > Employee Analytics > Certifications permits users to group, filter, search, and export with the purpose of identifying certifications that are attached to employee records and when they are expiring.

If the employee has multiple records for different certifications, they will appear on this list in multiple rows.

The "status" column will populate using the following guidelines:

- If the expiration date is in the past the status will display as "Expired"
- If the expiration date is less than or equal to 60 days, the status will display as "Expiring Soon"
  - Example: Current date is 1/1/2021. Any expiration date that is between 11/2/2020-12/31/2020 would display with expiring soon >
- If expiration date is greater than or equal to 61 days oof the current date or no expiration date exists, the status will display "Null"

Note: By default, expired status will be filtered out.

| Certifications                                          |                    |             |                    |      |               |                |                 | isolved       | University |  |  |  |  |
|---------------------------------------------------------|--------------------|-------------|--------------------|------|---------------|----------------|-----------------|---------------|------------|--|--|--|--|
| v Expand All Groups All Groups D Clear Grouping/Filters |                    |             |                    |      |               |                |                 |               |            |  |  |  |  |
| Drag a column header here to gr                         | oup by that column |             |                    |      |               |                |                 |               | 8 G        |  |  |  |  |
| Legal Name 🍟                                            | Employee Name      | Employee ID | Status Description | Name | Certification |                |                 |               |            |  |  |  |  |
|                                                         |                    |             |                    |      | Title 🕎       | Effective Date | Expiration Date | Status 🍸      |            |  |  |  |  |
| Q                                                       | Q                  | Q           | Q                  |      | Q             | ۹ ۵            | 1 Q C           | <b>1</b> Q    |            |  |  |  |  |
| ABC Company                                             | Carla A Garcia     | 1216        | Active             |      | CPR/First Aid | 2/1/2020       | 1/31/2022       | Expiring Soon |            |  |  |  |  |
| ABC Company                                             | Future Hire Date   | 1234        | Active             |      | CPR/First Aid | 1/1/2022       |                 |               |            |  |  |  |  |
| ABC Company                                             | Audrey Keddington  | 1228        | Active             |      | CPR/First Aid | 1/1/2022       |                 |               |            |  |  |  |  |
| ABC Company                                             | Luke Y King        | 1212        | Active             |      | CPR/First Aid | 1/1/2022       |                 |               |            |  |  |  |  |
| ABC Company                                             | Ella Lewis         | 1210        | Active             |      | CPR/First Aid | 1/1/2022       |                 |               |            |  |  |  |  |
| ABC Company                                             | Ella Lewis         | 1210        | Active             |      | CPR/First Aid | 1/1/2010       | 1/31/2012       | Expired       |            |  |  |  |  |
| ABC Company                                             | Harper Lewis       | 1206        | Active             |      | CPR/First Aid | 2/1/2020       | 1/31/2022       | Expiring Soon |            |  |  |  |  |
| ABC Company                                             | Harper Lewis       | 1206        | Active             |      | CPR/First Aid | 2/1/2018       | 1/31/2020       | Expired       |            |  |  |  |  |
| ABC Company                                             | Anthony Lopez      | 1223        | Active             |      | CPR/First Aid | 2/1/2020       | 1/31/2022       | Expiring Soon |            |  |  |  |  |
| ABC Company                                             | Abigail A Martinez | 1209        | Active             |      | CPR/First Aid | 1/1/2021       | 12/31/2022      |               |            |  |  |  |  |

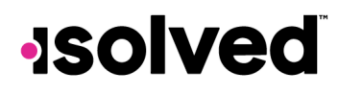